# Einstellungen - Datenschutz

Der Teil "Datenschutz" der Einstellungen-Referenz

Dies ist ein Teil-Artikel aus der Einstellungen-Referenz. Den zugehörigen Einstellungen-Dialog ruft man unter  $? \rightarrow Einstellungen \rightarrow Datenschutz$  auf.

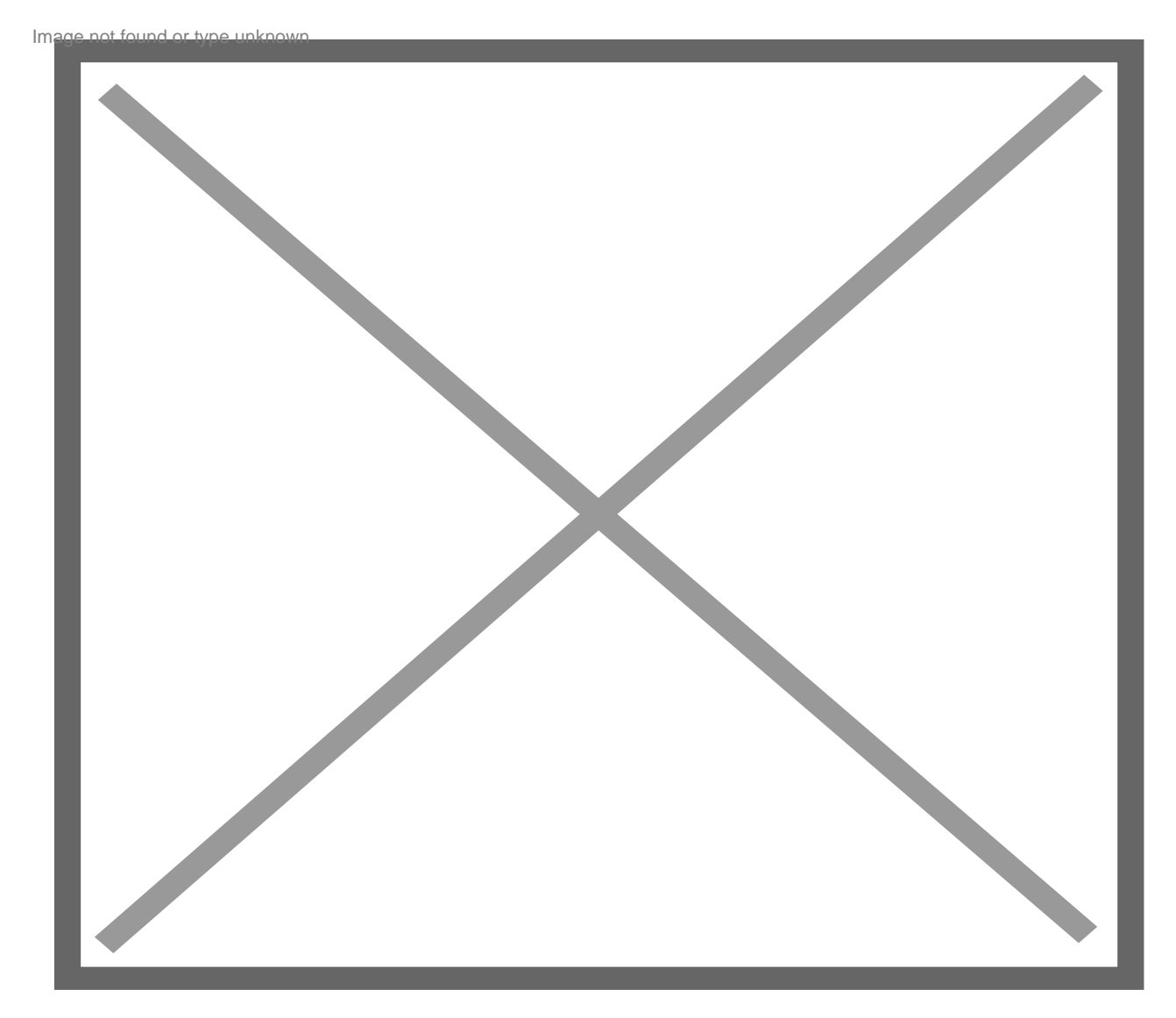

## 1 E-Mail-Inhalte

• Externe Inhalte in Nachrichten erlauben

Bei aktivierter Option werden automatisch alle extern verlinkten Elemente in HTML-formatierten E-Mails aus dem Internet geladen. Dabei ist es dann egal, von welchem Absender die Nachrichten kommen.

Empfehlenswert ist es, eher die Option deaktiviert zu lassen. Thunderbird fragt beim Lesen der einzelnen E-Mails, ob man die Inhalte des Absender nachladen möchte. Dabei hat man auch die Möglichkeit, das Nachladen von bestimmten Absendern bzw. von bestimmten Internetadressen dauerhaft zu erlauben. Die Liste dieser Adressen findet man dann später hier im Dialog durch Klick auf Ausnahmen..., um sie zu kontrollieren oder zu bearbeiten.

#### Wichtig

Das Nachladen der externen Inhalte gibt Spam-Versendern automatisch die Rückmeldung, dass die E-Mail gelesen wurde. Dies kann unter anderem (muss aber nicht) dazu führen, dass Sie in Zukunft noch mehr Spam erhalten.

### 2 Web-Inhalte

Alle Daten, die in Thunderbird durch die folgenden Optionen gespeichert werden, kann man auf Wunsch manuell über das Menü *Ansicht* → *Neuste Chronik löschen…* auch wieder löschen lassen.

- Besuchte Webseiten und Links merken
   Es kann eine Chronik der besuchten Webseiten gespeichert werden.
- Cookies von Webseiten akzeptieren
  Durch den Aufruf bestimmter Nachrichten-Inhalte aus Thunderbird heraus kommt man auch in
  Thunderbird mit Cookies "in Kontakt". Man kann Cookies pauschal akzeptieren oder eventuell besser
  diese Option deaktiviert lassen. Es können dann bei Bedarf einzelne Internetadressen für Cookies
  akzeptiert werden, die man unter Ausnahmen aufgelistet findet.
- Websites mitteilen, meine Aktivitäten nicht zu verfolgen
   Dies ist die sogenannte "Do-Not-Track"-Funktion, mit der man einer aufgerufenen Internetseite automatisch mitteilen kann, dass keine Verfolgung mittels Cookies gewünscht wird. Die Betonung liegt dabei auf "Wunsch".
- Cookies anzeigen... Listet alle zur Zeit in Thunderbird gespeicherten Cookies auf.

## 3 Siehe auch

• Einstellungen

Beteiligte Autoren

Graba, Thunder, Wawuschel